UCC-Client, Anruf

**()** 

#### Versionshinweis:

Dieser Artikel beschreibt eine neue Funktion von UCware 6.2.

# Klickbare Nummer anrufen (nativ)

Mit dem UCC-Client können Sie Anrufe starten, indem Sie verlinkte Telefonnummern (tel-Links) im Webbrowser oder anderen Anwendungen anklicken.

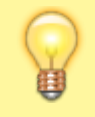

Hinweis: Klickbare Nummern vom Typ callto werden nicht unterstützt.

Der Umfang der Funktion hängt dabei von der genutzten Client-Variante ab:

#### • browserbasierter Client:

In diesem Fall beschränkt sich die Funktion auf tel-Links im selben Browser. Der Client muss dazu bereits in einem anderen Tab oder Fenster aktiv sein.

• nativer Client:

In diesem Fall ist die Funktion systemweit verfügbar. Wenn der Client noch nicht aktiv ist, öffnet er sich beim Klick auf den tel-Link automatisch.

In diesem Artikel erfahren Sie, wie Sie die Funktion im nativen UCC-Client verwenden.

### Voraussetzungen

Dafür gelten die folgenden Voraussetzungen:

- Der Client muss auf dem Stand von UCware 6.2 oder höher installiert sein.
- Sie müssen sich bereits einmal als Benutzer angemeldet haben. Andernfalls startet der Client den Anruf erst nach Ihrer Erstanmeldung.
- Der Client muss als System-Standard für Anrufe bzw. tel-Links gesetzt sein. Dies geschieht bei einer Neuinstallation oder Aktualisierung des Clients automatisch. Eine Überprüfung ist daher nur erforderlich, wenn zwischenzeitlich ein anderes Softphone als Standard gesetzt war.
- Anwendungen, die für tel-Links nicht den System-Standard verwenden, müssen ggf. separat konfiguriert werden. Dies gilt insbesondere für den Webbrowser nach einem Umstieg auf den nativen Client.

## Schritt für Schritt

Um eine verlinkte Telefonnummer mit dem nativen UCC-Client anzurufen, gehen Sie wie folgt vor:

- 1. Öffnen Sie die gewünschte Anwendung, z. B. Ihren Mail-Client oder Ihre Adressverwaltung.
- 2. Klicken Sie hier auf den gewünschten tel-Link.
- 3. Wählen Sie bei Nachfragen der Anwendung ggf. den System-Standard zum Öffnen des tel-Links aus.

Dadurch öffnet sich der UCC-Client automatisch und/oder rückt in den Vordergrund. Der Anruf wird gestartet und wie folgt angezeigt:

- im Widget Aktuelle Anrufe auf der 🍆 Hauptseite
- alternativ in einem Pop-up, wenn das Widget ausgeblendet ist

## **Weitere Funktionen**

Im laufenden Gespräch können Sie auf die folgenden Funktionen zugreifen:

Last update: 11.10.2024 benutzerhandbuch:hauptseite:telefonieren:anruf\_klick\_tel\_nativ https://wiki.ucware.com/benutzerhandbuch/hauptseite/telefonieren/anruf\_klick\_tel\_nativ 10:00

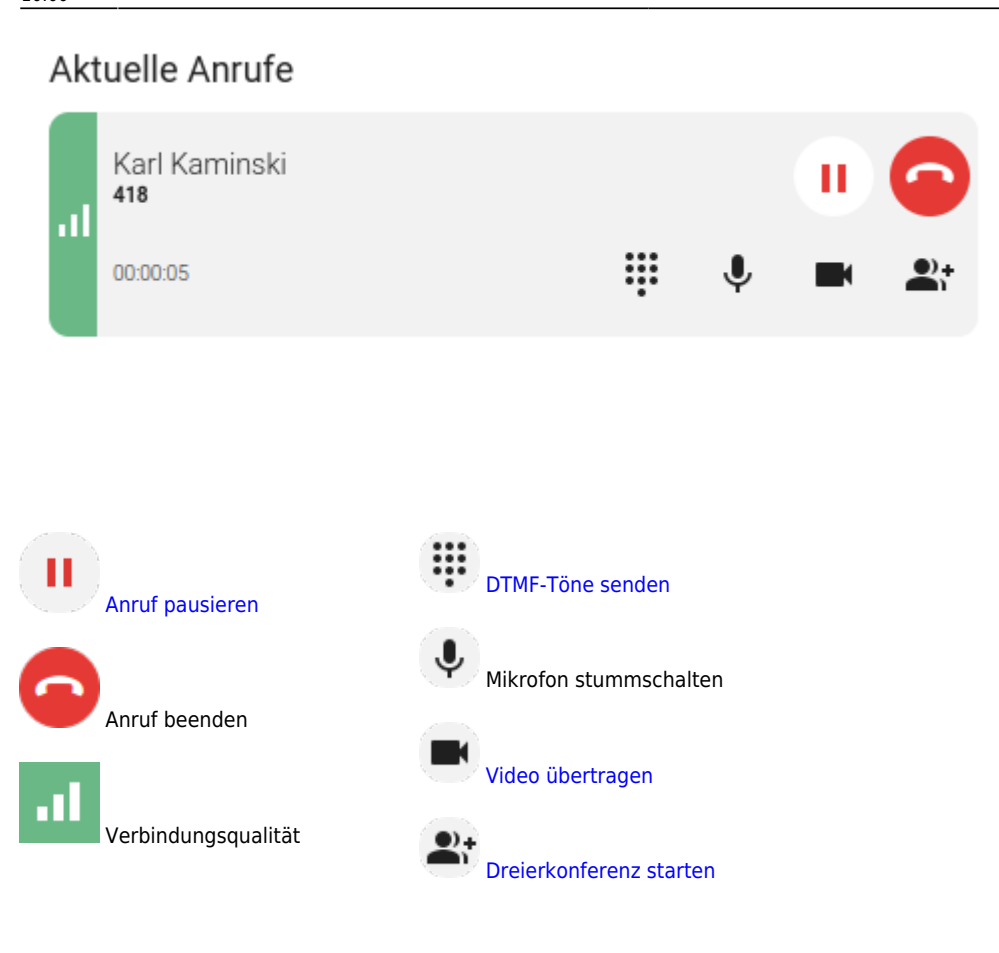

Eine vollständige Übersicht zu den Anruffunktionen des UCC-Clients finden Sie hier.

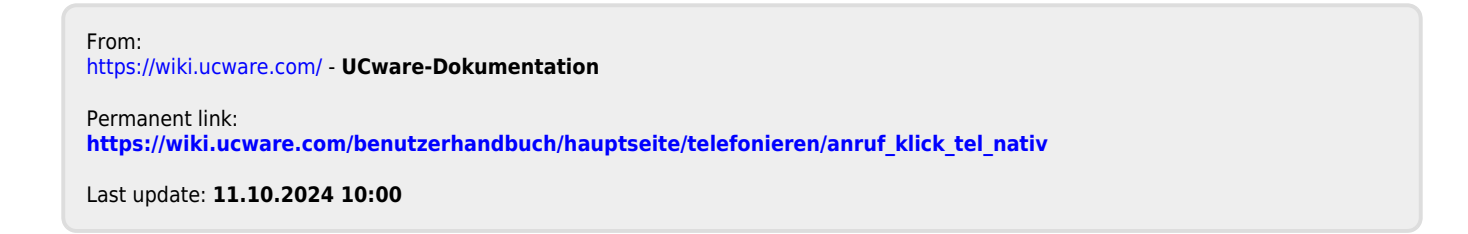